## 就业系统生源确认操 作手册

0

es.

X

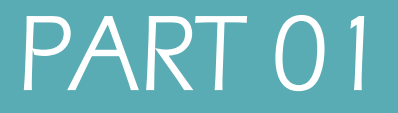

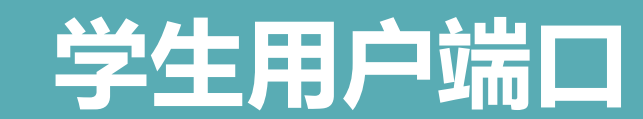

Student User Port

Intr (

一、登录页面

# 用户名:完整学号初始密码:身份证后6位

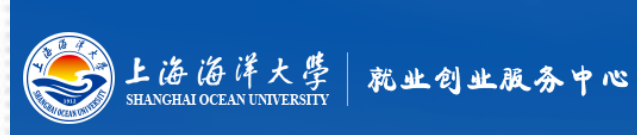

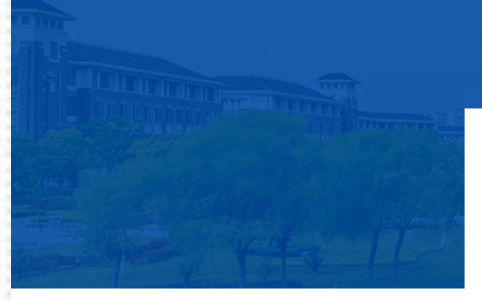

| ₩₽. | 登录  | I | LOGIN |  |
|-----|-----|---|-------|--|
| 1   | 用户名 |   |       |  |

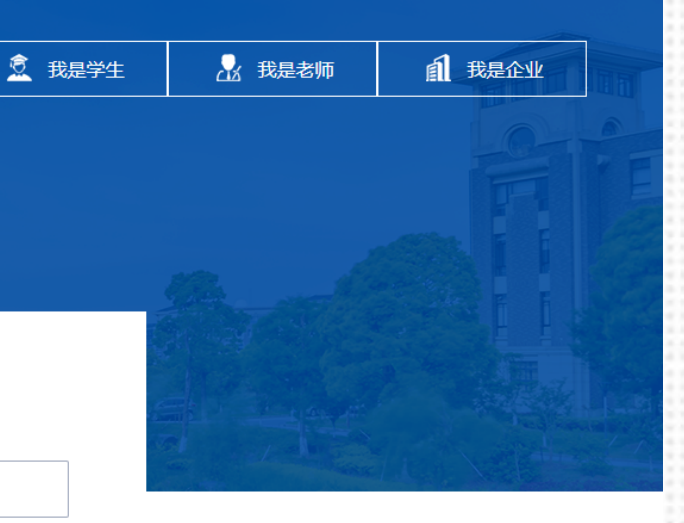

🛇 联系我们

📥 公共下载

💫 关注我们

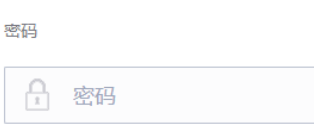

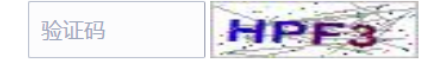

#### 注册 | 忘记密码?

登录 统一身份登录

二、通知页面

## 右上角看查看登陆者姓名。

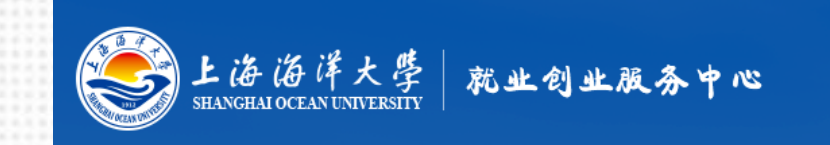

#### 学生个人基本信息完善提示

由于您是首次登录就业信息服务网,需要您完善您的个人基本信息。这些信息将同时作为您以后办理就业相关手续(如:报到证打印、外地 生源户口迁移、档案转移等)以及毕业证书信息等的原始数据,所以请您务必按照提示,如实、认真、仔细的填写。下面我们将指导您完成个人基 本信息的完善确认过程。

■ 我已经仔细阅读了上述提示信息

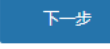

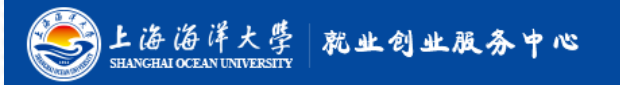

📞 电话: 021-61900279 🛛 🚍 传真:021-61900150 🛛 🎽 E\_mail;jyzd@shou.edu.cn

◇ 联系我们

🂫 关注我们

📩 公共下载 欢迎您 , 吴 🕞 登出

👮 控制台

版权所有©上海海洋大学就业指导中心 电话: 021-61900279 传真: 021-61900150 E\_mail: jyzd@shou.edu.cn

## 三、生源确认页面

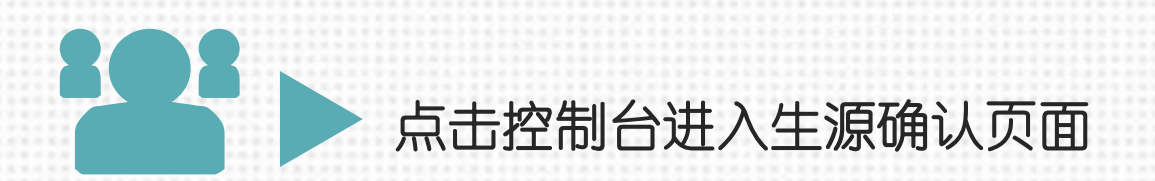

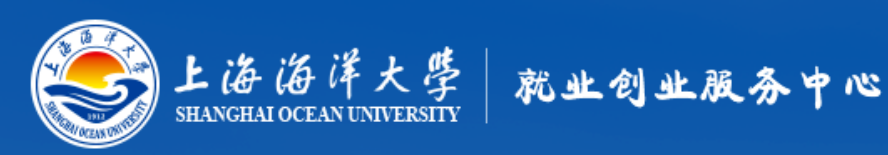

#### 学生个人基本信息完善提示

🚊 控制台

由于您是首次登录就业信息服务网,需要您完善您的个人基本信息。这些信息将同时作为您以后办理就业相关手续(如:报到证打印、外地 生源户口迁移、档案转移等)以及毕业证书信息等的原始数据,所以请您务必按照提示,如实、认真、仔细的填写。下面我们将指导您完成个人基 本信息的完善确认过程。

> ■ 我已经仔细阅读了上述提示信息 下一步

### 三、生源确认页面----学生个人基本信息

### 需要填写内容:政治面貌、生源地 注意事项:生源地为入学前户籍所在地,非高考地

#### 学生个人基本信息:以下除注明外均为必填项,请仔细阅读说明再准确填写。

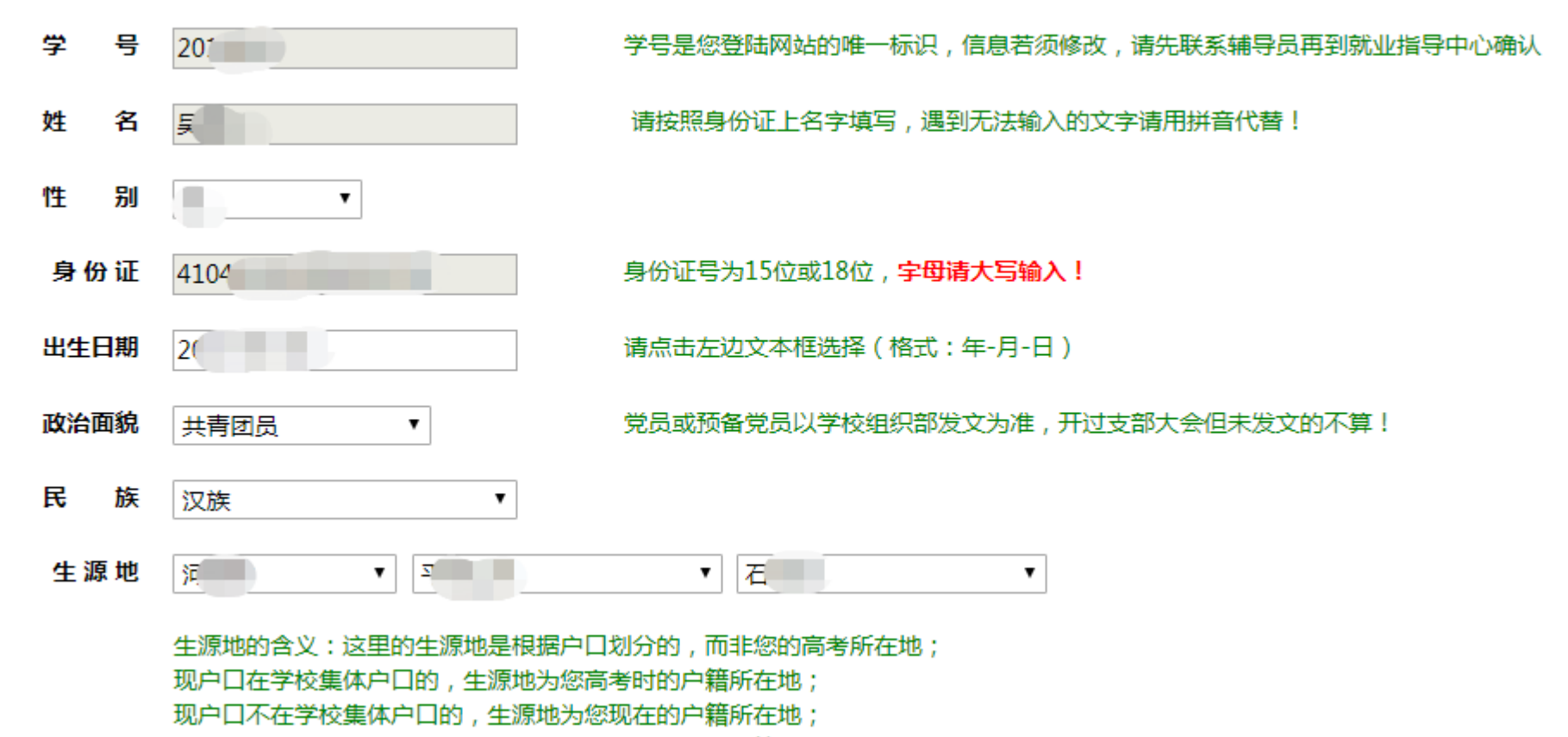

持上海市蓝印户口的,生源地应为办理蓝印户口前的户籍所在地。

### 三、生源确认页面----学生个人基本信息

根据导入(或对接)初始身份证号码(身份证号码错误后台管理员可修改)选择生源地
注意事项:1、 生源地的选择与身份证号码前6位生源地区代码一致的,可直接进行其他信息确认;
2、如果生源地的选择与身份证号码前6位生源地区代码不一致的,系统会自动跳出上传户口本图片
证明材料入口;按照要求上传户口本的首页和个人页面;

#### 学生个人基本信息: 以下除注明外均为必填项, 请仔细阅读说明再准确填写, 20.000 学号是您登陆网站的唯一标识,信息若须修改,请先联系辅导员再到就业指导中心确认 姓 名 请按照身份证上名字填写,遇到无法输入的文字请用拼音代替! 性 身份证号为15位或18位,字母请大写输入! 身份证 104007 请点击左边文本框选择(格式:年-月-日) 出生日期 共青团员 党员或预备党员以学校组织部发文为准,开过支部大会但未发文的不算! 政治面貌 汉族 $\sim$ V TT.I.+ 生源地 27-1-26 生源地的含义:这里的生源地是根据户口划分的,而非您的高考所在地; 现户口在学校集体户口的, 生源地为您高考时的户籍所在地; 现户口不在学校集体户口的, 生源地为您现在的户籍所在地; 持上海市蓝印户口的,生源地应为办理蓝印户口前的户籍所在地。 否 户口迁入 户口入学是迁入学校校集体户口的请洗择"是" 落户地址 户口未迁入 户口入 学选择否的请填写入学前户口所在地

## 三、生源确认页面----学校信息

## 需要填写内容: 辅导员

#### 学校信息

| 学 历  | 硕士   ▼    |
|------|-----------|
| 学制   | 2年 •      |
| 入学年份 | 2019 •    |
| 毕业年份 | 2021 •    |
| 学 院  | 工程学院    ▼ |
| 专业名称 | 程▼        |
| 就业意向 | 请选择       |
| 辅导员  |           |
|      |           |

## 三、生源确认页面----联系方式

需要填写内容:邮箱、电话、手机,
 注意事项:邮箱和手机为必填项
 \*邮箱必须为常用邮箱,一般学生现在用的QQ邮箱居多
 \*手机必须为本人常用手机
 电话一般填写家庭电话,或家庭联系人手机

| 电 | 子邮箱 |   | 请填写您的常用邮箱,以便于企业能够便捷地联系到您。 |  |
|---|-----|---|---------------------------|--|
| 电 | 话   | - |                           |  |
| 手 | 机   |   | 手机必须填写                    |  |
|   |     |   | 下一步                       |  |
|   |     |   |                           |  |

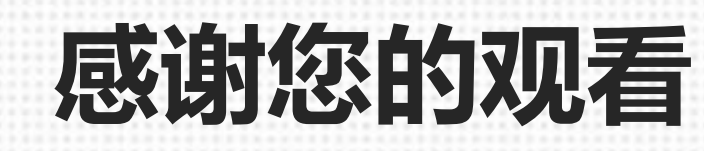